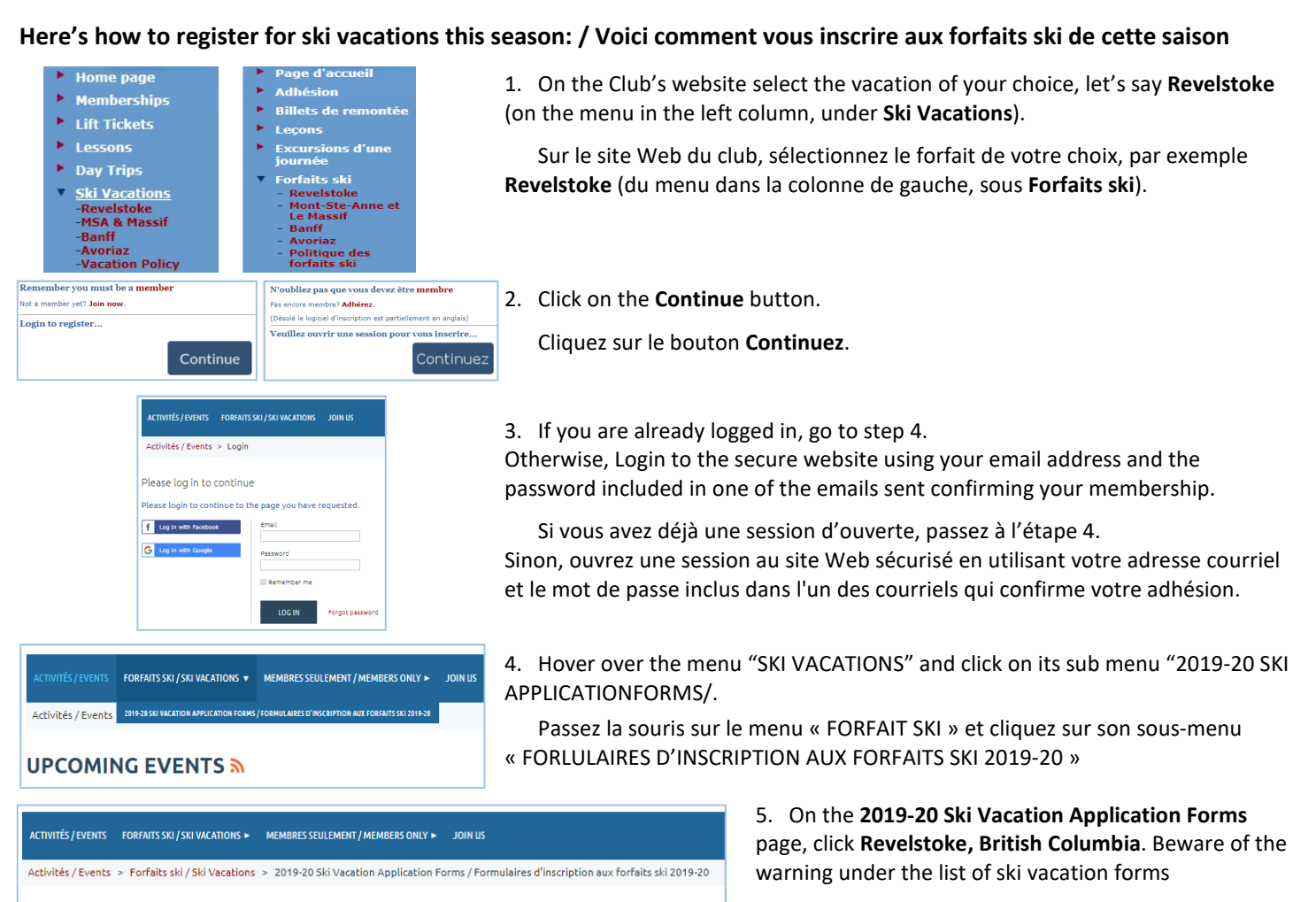

Sur la page de la liste des Formulaires d'inscription aux forfaits ski 2019-20, cliquez sur Revelstoke, British Columbia. Prenez garde de l'avertissement sous la liste des formulaires de forfait.

6. Download the application form to your hard drive, open the application form (using Adobe Reader, available free from Adobe.com) fill it then save it.

Téléchargez le formulaire d'inscription sur votre disque dur, ouvrez le formulaire d'inscription (avec Adobe Reader, disponible gratuitement de Adobe.com) remplissez-le et sauvegarder votre formulaire rempli.

7. Veuillez envoyer votre formulaire d'inscription conformément aux instructions au bas du formulaire.

Si vous vous inscrivez pour une destination autre que Revelstoke, veuillez tout simplement remplacer Revelstoke par le nom de votre destination dans les instructions ci-dessus.

2019-20 Ski Vacation Application Forms / Formulaires d'inscription aux forfaits ski 2019-20

Revelstoke, British Columbi

Banff, Alberta

above.

Mont-Sainte-Anne & Le Massif, Quebec

Avoriaz & Les Portes du Soleil, France

from there if you want to save your work.

Ski Vacation Application Forms (.pdf)

NOTE: Download the application form to your hard drive and fill it out

WARNING: If you fill out the application form in your browser you

Formulaires d'inscription aux forfaits ski (.pdf)

REMARQUE : Téléchargez le formulaire de demande sur votre disque

dur et remplissez-le à partir de là, si vous souhaitez sauvegarder votre

navigateur, vous ne pourrez pas sauvegarder le formulaire rempli. Vous devez donc l'IMPRIMER avant de fermer votre navigateur.

ADOBE' READER'

formulaire rempli.

Get Adobe reader / Télécharger Adobe Reader

CANNOT SAVE your work, You must PRINT you work before closing your ATTENTION : Si yous remplissez le formulaire d'inscription dans votre

Click on the links below to view the application form. / Cliquez sur les liens ci-dessous pour visionner le formulaire d'inscription

7. Please send your application form in accordance with the

If you are registering for a destination other than Revelstoke,

just substitute that name for Revelstoke in the instructions

instructions at the bottom of the form.